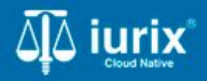

**Tutoriales - Módulo Personas** 

# Validación con RENAPER

# Validación con RENAPER

#### Introducción

Este tutorial te guiará a través del proceso de validación de los datos de las personas en lurix Cloud con los registros de RENAPER.

La validación con los registros de RENAPER se encuentra habilitada solo para personas físicas cuyo tipo de documento sea DNI o POL y se puede realizar al momento de crear el registro de la persona física y/o al actualizar los datos de una persona física ya registrada.

#### Objetivo

- Registrar una persona física y validar sus datos con los registros de RENAPER.
- Actualizar los datos de una persona física con los registros de RENAPER.

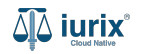

Selecciona la opción **Personas** del menú superior para encontrar la persona deseada o bien crear una nueva.

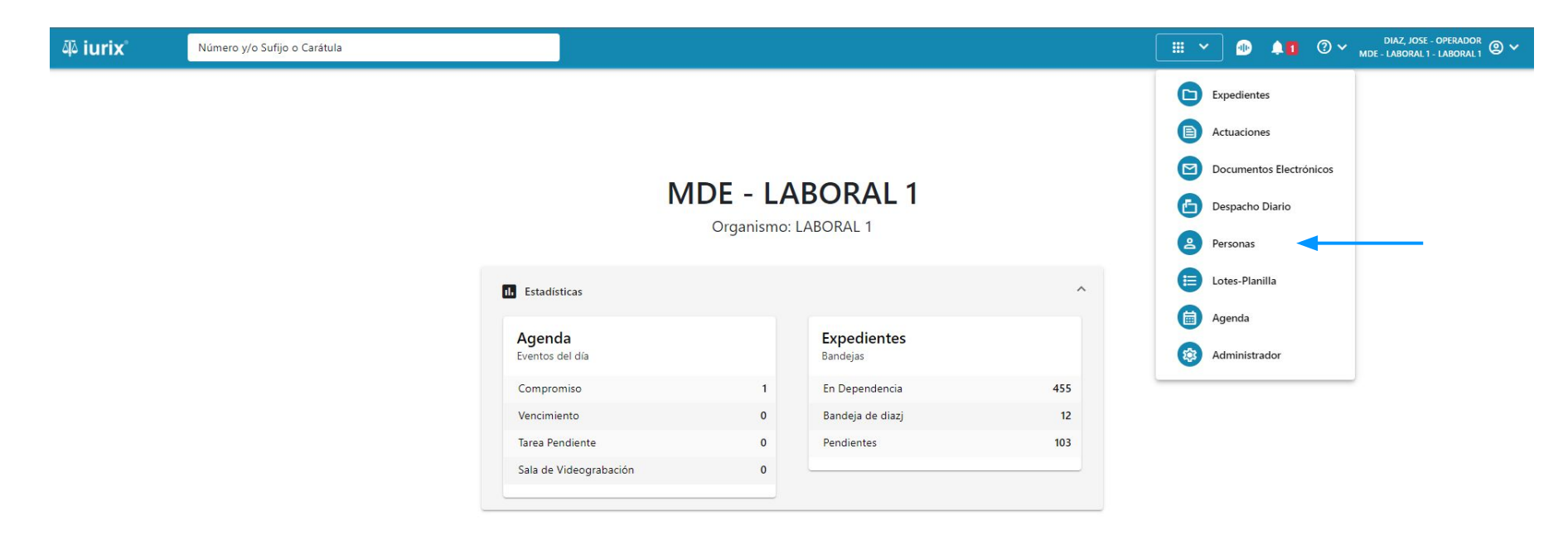

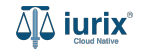

Haz clic en Crear - Crear persona física para registrar una persona física y validar sus datos con los registros de RENAPER.

| 4ª iuri            | X                         | o y/o Sufijo o Carátula |                                               |                    | Personas ♥  | DIAZ, JORGE - OPERADOR         |
|--------------------|---------------------------|-------------------------|-----------------------------------------------|--------------------|-------------|--------------------------------|
| Perso              | onas                      |                         |                                               |                    |             | + Crear -                      |
| <del>,</del> ∓ Edi | itar <b>Y</b> Ver filtros | S Borrar                |                                               |                    |             | Crear persona física           |
|                    | Тіро                      | Identificación          | Denominación                                  | Subtipo            | Domicilios  | Crear persona jurídica/pública |
|                    | Persona Jurídica          | S N 386480              | TALSIUM SERVICIOS EVENTUALES                  | Sociedad Comercial | <b>A</b>    | •                              |
|                    | Persona Jurídica          | CUIT                    | BJ KIDS S.A.                                  | Sociedad Comercial | <b>n</b>    |                                |
|                    | Persona Jurídica          | CUIT                    | AGROINDUSTRIAS LAS BARRANQUITAS S.A.          | Sociedad Comercial | <b>n</b>    |                                |
|                    | Persona Publica           | CUIT                    | MUNICIPALIDAD DE LA TOMA                      | Sociedad Comercial | <b>^</b>    |                                |
|                    | Persona Jurídica          | S N 3373                | COOPERATIVA DE VIVIENDA EL HORNERO LIMITADA   | Sociedad Comercial | <b>A</b>    |                                |
|                    | Persona Jurídica          | S N 4567                | INDUSTEX S.R.L.                               | Sociedad Comercial | <b>A</b>    |                                |
|                    | Persona Jurídica          | CUIT                    | DOS ANCLAS S.A.                               | Sociedad Comercial | <b>A</b>    | •                              |
|                    | Persona Jurídica          | CUIT                    | OMAR J ROMERO E HIJOS SOC RESP LDA            | Sociedad Comercial | <b>A</b>    |                                |
|                    | Persona Publica           | S N 8211                | PROGRAMA CAPITAL HUMANO Y GESTION PREVISIONAL | Sociedad Comercial | <b>A</b>    |                                |
|                    | Persona Jurídica          | CUIT                    | ESTABLECIMIENTO GRAFICO FRANCO S.R.L.         | Sociedad Comercial | <b>f</b>    |                                |
|                    | Persona Jurídica          | CUIT                    | CONARCO ALAMBRES Y SOLDADURAS S.A.            | Sociedad Comercial | <b>A</b>    | •                              |
|                    |                           |                         |                                               |                    | Página: 100 | 💌 1 - 100 de 7010 < 📏 🗘        |

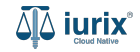

Completa el tipo de documento, número y género y haz clic en Validar con RENAPER para obtener los datos del registro.

| Número y/o Sufijo o Carátula |                                                      |                    |                    | 🐣 Personas 🗡 🌆                                                                                                    | ↓1 ⑦ ∽ DIAZ, JOSE - OPERADOR<br>MDE - LABORAL 1 - LABORAL 1 @ ৲                                                                                                    |
|------------------------------|------------------------------------------------------|--------------------|--------------------|----------------------------------------------------------------------------------------------------|----------------------------------------------------------------------------------------------------|
| ERSONA FÍSICA                |                                                      |                    |                    |                                                                                                    |                                                                                                    |
| cos                          | 2 Domicilios -                                       |                    | 3 Profesiones      |                                                                                                    | 4 Resumen                                                                                                    |
|                              | DATOS BÁSICOS                                        |                    |                    |                                                                                                    |                                                                                                    |
|                              | Tipo de documento *                                  |                    |                    |                                                                                                    |                                                                                                    |
|                              | Documento Nacional de Identidad                      |                    |                    |                                                                                                    |                                                                                                    |
|                              | Número *                                             |                    |                    |                                                                                                    |                                                                                                    |
|                              | 42641710                                             |                    |                    |                                                                                                    |                                                                                                    |
|                              | Género *                                             |                    | •                  |                                                                                                    |                                                                                                    |
|                              | Validar con RENAPER                                  |                    |                    |                                                                                                    |                                                                                                    |
|                              | Nombre *                                             |                    |                    |                                                                                                    |                                                                                                    |
|                              | Apellido *                                           |                    |                    |                                                                                                    |                                                                                                    |
|                              | CUIL                                                 |                    |                    |                                                                                                    |                                                                                                    |
|                              | DATOS PERSONALES                                     |                    |                    |                                                                                                    |                                                                                                    |
|                              | Fecha nacimiento                                     |                    |                    |                                                                                                    |                                                                                                    |
|                              | Nacionalidad                                         |                    |                    |                                                                                                    |                                                                                                    |
|                              | Número y/o Sufijo o Carátula<br>ERSONA FÍSICA<br>cos | RISONA FÍSICA  cos | EXSONA FÍSICA  COS | Numero vylo Sufijo o Caristula   ERSONA FÍSICA    cos    Dattos BÁSICOS   Tor de documento "   Documento Nacional de identidad   Nieree "   4264770   Genera "   Masculino   Validar con RENAPER   Apellido "   Cull.   Datos PERSONALES   Fecha nacmiento   Nacionalidad | Numere vyo Surdjo o Carabala     ERSONA FÍSICA     cos     Obmicilios     Obmicilios     Datos BÁSICOS     Tel de atomicilio     Norres*   destrioi   Materia     Validar con RENAPER     Cult     Doto SPESONALES     Indonniation     Indonniation |

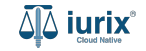

Si los datos ingresados coinciden con una persona de RENAPER, se presentará una pantalla comparativa con los datos ingresados y los registrados en RENAPER. Si es la persona que deseas crear, haz clic en **Continuar**. De lo contrario, haz clic en **Cancelar**.

| لله iurix° Número y/o Sufijo o Carátula |                                             |                                   |                      | Personas ➤ 🚳 🜲 🕜 ➤ DIAZ, JOSE - OPERADOR 🖉 ➤ MDE - LABORAL 1 - LABORAL 1 - LABORAL 1 |
|-----------------------------------------|---------------------------------------------|-----------------------------------|----------------------|--------------------------------------------------------------------------------------|
| ← CREAR PERSONA FÍSICA                  | Actualización de d<br>NICOLÁS AGUSTÍN GONZA | <b>atos</b><br>LEZ - DNI 42641710 | ×                    |                                                                                      |
| 1 Datos básicos                         |                                             | IURIX                             | RENAPER              | 4 Resumen                                                                            |
| DATOS                                   | Tipo de documento                           | 9                                 | DNI                  |                                                                                      |
| Tipo de do                              | Número de documento                         | -                                 | 42641710             | -                                                                                    |
| Docume                                  | Apellido(s)                                 | ÷                                 | GONZALEZ             |                                                                                      |
| 4264171                                 | Nombres(s)                                  | -                                 | NICOLÁS AGUSTÍN      |                                                                                      |
| Género *                                | CUIL                                        | 5                                 | 20426417104          |                                                                                      |
| Masculin                                | Fecha nacimiento                            | -                                 | 24/04/2000           | •                                                                                    |
| Walida                                  | Género                                      | Х                                 | Masculino            |                                                                                      |
| Valita                                  | Fecha fallecimiento                         | -                                 |                      |                                                                                      |
| Nombre                                  | Calle                                       | -                                 | JUAN ANTONIO GAUDINO |                                                                                      |
|                                         | Piso                                        |                                   | 6/39                 |                                                                                      |
| Apellido                                | Dpto                                        |                                   |                      |                                                                                      |
| CUIL                                    | CP                                          | 5                                 | 5147                 |                                                                                      |
|                                         | Monoblock                                   | -                                 | ARGÜELLO LOURDES     |                                                                                      |
| DATOS                                   | Barrio                                      |                                   | 14 C                 |                                                                                      |
| Fecha na                                | Localidad                                   | -                                 | -                    |                                                                                      |
|                                         |                                             |                                   |                      |                                                                                      |
| Naciona                                 |                                             |                                   | Cancelar Continuar   |                                                                                      |

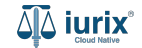

En caso de haber presionado Continuar, se precargará el formulario con la información de RENAPER, incluyendo el domicilio. Si no es la persona que deseas, haz clic en **Cancelar validación con RENAPER** para completar el formulario manualmente.

| ۵۵ iurix°    | Número y/o Sufijo o Carátula |                                 | ≗ Personas ♥  | DIAZ, JOSE - OPERADOR |
|--------------|------------------------------|---------------------------------|---------------|-----------------------|
| ← CREAR P    | PERSONA FÍSICA               |                                 |               |                       |
| 1 Datos bási | icos                         | 2 Domicilios                    | 3 Profesiones | 4 Resumen             |
|              |                              | DATOS BÁSICOS                   |               |                       |
|              |                              | Tipo de documento *             |               |                       |
|              |                              | Documento Nacional de Identidad | *             |                       |
|              |                              | Número *                        |               |                       |
|              |                              | 42641710                        |               |                       |
|              |                              | Génern 1                        |               |                       |
|              |                              | Masculino                       | v             |                       |
|              |                              | Nombre *                        |               |                       |
|              |                              | NICOLÁS AGUSTÍN                 |               |                       |
|              |                              | Apellido *                      |               |                       |
|              |                              | GONZALEZ                        |               |                       |
|              |                              | CUIL                            |               |                       |
|              |                              | 20426417104                     |               |                       |
|              |                              |                                 |               |                       |
|              |                              | Cancelar validación con RENAPER | -             |                       |
|              |                              | DATOS PERSONALES                |               |                       |
|              |                              | Fecha nacimiento                | Ē             |                       |
|              |                              |                                 |               |                       |
|              |                              | Nacionalidad                    | *             |                       |

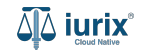

Selecciona la opción **Personas** del menú superior para encontrar la persona deseada o bien crear una nueva.

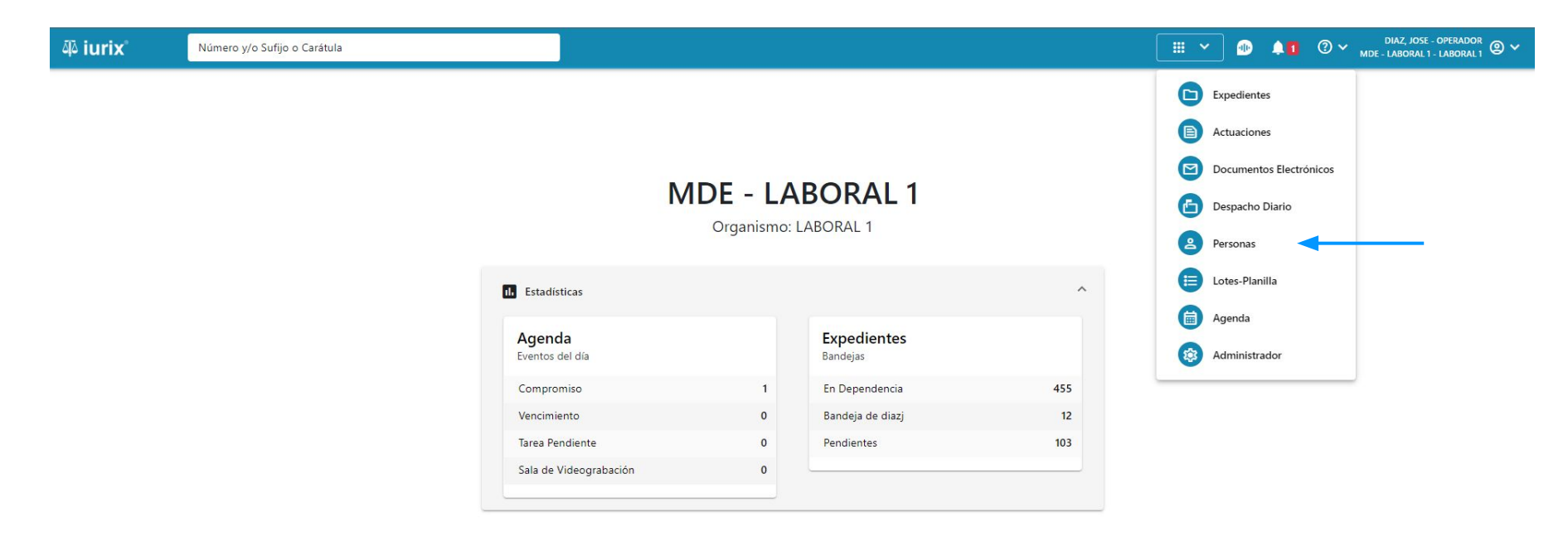

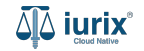

Accede a la ficha de la persona física que deseas validar y haz clic en **Validar** para comparar sus datos con los registrados en RENAPER.

| ۵۵ iurix°  | Número y/o Sufijo o Carátula |                                                                                                    |                                                                                                    | Personas ∨           | ⊕ <b>≜1</b> ⑦ ∽ <sub>MDE</sub> | DIAZ, JOSE - OPERADOR<br>- LABORAL 1 - LABORAL 1 |
|------------|------------------------------|----------------------------------------------------------------------------------------------------|----------------------------------------------------------------------------------------------------|----------------------|--------------------------------|--------------------------------------------------|
| Personas   |                              |                                                                                                    |                                                                                                    |                      |                                | + Crear -                                        |
|            | r filtros 🛞 Borrar           |                                                                                                    |                                                                                                    |                      |                                |                                                  |
| C Acciones | - 🗘 Actualizar               | e Person                                                                                                | a física                                                                                                    |                      |                                |                                                  |
| DNI 42641  | AGUSTÍN GONZALEZ             | NICOLÁS     DNI 4264171     Validar     EXPEDIENTE:     Tipo documen     DNI     Apellido:     GONZALEZ | AGUSTÍN GONZALEZ<br>AGUSTÍN GONZALEZ<br>Control Control | CUIL:<br>20426417104 |                                | E                                                |
|            |                              | DATOS PERS                                                                                              | ONALES                                                                                                    | Ectado Civili        | Ocupación                      |                                                  |
|            |                              | Masculino                                                                                               | NO                                                                                                    | -                    | -                              |                                                  |
|            |                              | Fecha de Nacin<br>-<br>Observaciones                                                                    | miento: Lugar de Nacimiento:<br>-                                                                                                    | Nacionalidad:<br>-   | Fecha Fallecimiento<br>-       | :                                                |
| Pági       | na: 100 🔻 1-1 de 1 🔏         | >                                                                                                    |                                                                                                    |                      |                                |                                                  |

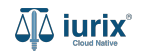

Si los datos ingresados coinciden con una persona de RENAPER, se presentará una pantalla comparativa con los datos ingresados y los registrados en RENAPER. Si es la persona que deseas crear, haz clic en **Continuar**. De lo contrario, haz clic en **Cancelar**.

| 码 iurix <sup>®</sup> Número y/o Sufijo o Carátula |                                         |                               |                       | A Person | nas 🗙 🐠 | <b>≜1</b>    | DIAZ, JOSE - (<br>MDE - LABORAL 1 - | LABORAL 1 | 9 ~ |
|---------------------------------------------------|-----------------------------------------|-------------------------------|-----------------------|----------|---------|--------------|-------------------------------------|-----------|-----|
| Personas<br>≂ Editar ▼ Ver filtros ⊗ Borrar       | Actualización de<br>NICOLÁS AGUSTÍN GON | datos<br>ZALEZ - DNI 42641710 |                       | ×        |         |              |                                     | 🕂 Crear   |     |
| Acciones      Accualizar                          |                                         | IURIX                         | RENAPER               |          |         |              |                                     |           |     |
| PF NICOLÁS AGUSTÍN GONZALEZ                       | Tipo de documento                       | DNI                           | DNI                   |          |         |              |                                     |           |     |
| UNI 42041710                                      | Número de documento                     | 42641710                      | 42641710              |          |         |              |                                     |           |     |
|                                                   | Apellido(s)                             | GONZALEZ                      | GONZALEZ              |          |         |              |                                     | :         |     |
|                                                   | Nombres(s)                              | NICOLÁS AGUSTÍN               | NICOLÁS AGUSTÍN       |          |         |              |                                     |           |     |
|                                                   | CUIL                                    | 20426417104                   | 20426417104           |          |         |              |                                     |           |     |
|                                                   | Fecha nacimiento                        | ā                             | 24/04/2000            | - 11     |         |              |                                     |           |     |
|                                                   | Género                                  | Masculino                     | Masculino             |          |         |              |                                     |           |     |
|                                                   | Fecha fallecimiento                     | -                             |                       |          |         |              |                                     |           |     |
|                                                   | Calle                                   | JUAN ANTONIO GAUDINO          | JUAN ANTONIO GAUDINO  | )        |         | Ocupación:   |                                     |           |     |
|                                                   | Número                                  | 6739                          | 6739                  | _        |         | -            |                                     |           |     |
|                                                   |                                         |                               | Cancelar Actualizar/N | /alidar  |         | Fecha Fallec | imiento:                            |           |     |

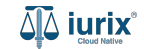

En caso de haber presionado Actualizar, se modificarán los datos de la persona y se asignará la etiqueta **Validado** junto con la fecha de validación.

| ۵۵ iurix°                | Número y/o Sufijo o Carátula |                                                                                                    |                                                                                                    | 💄 Personas 🗸 🗐          | DIAZ, JO                       | DSE - OPERADOR<br>AL 1 - LABORAL 1 |
|--------------------------|------------------------------|----------------------------------------------------------------------------------------------------|----------------------------------------------------------------------------------------------------|-------------------------|--------------------------------|------------------------------------|
| Personas                 |                              |                                                                                                    |                                                                                                    |                         |                                | + Crear -                          |
| <del>,</del> Editar ▼ Ve | r filtros 🛞 Borrar           |                                                                                                    |                                                                                                    |                         |                                |                                    |
| Acciones                 | - C Actualizar               | 은 Persona física                                                                                                    |                                                                                                    |                         |                                |                                    |
| DNI 4264                 | AGUSTÍN GONZALEZ             | NICOLÁS AGUSTÍN G<br>DNI 42641710 C<br>RENAPE<br>VALIDADO<br>Validado<br>EXPEDIENTES<br>DOMICILIOS<br>Tipo documento:<br>DNI<br>Apellido:<br>GONZALEZ | SONZALEZ<br>R<br>el día 20/05/2024<br>PROFESIONES<br>Número documento:<br>42641710<br>Nombre:<br>NICOLÁS AGUSTÍN | CUIL:<br>20426417104    |                                | :                                  |
|                          |                              | DATOS PERSONALES<br>Género:                                                                                                    | Comunidad LGBTIQ+:                                                                                               | Estado Civil:           | Ocupación:                     |                                    |
|                          |                              | Masculino<br>Fecha de Nacimiento:<br>24/04/2000<br>Observaciones:                                                                                     | NO<br>Lugar de Nacimiento:<br>-                                                                                  | -<br>Nacionalidad:<br>- | -<br>Fecha Fallecimiento:<br>- |                                    |
| Pági                     | na: 100 🔻 1-1 de 1 < 🔪       |                                                                                                    |                                                                                                    |                         |                                |                                    |

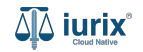

La validación con el registro de RENAPER no es posible realizarla para cualquier persona. En primer lugar, el tipo de documento de la persona debe ser **DNI o POL**. Si no lo es, se mostrará un mensaje indicando que no es posible realizar la validación.

| ᆁǎ iurix°                                   | Número y/o Sufijo o Carátula |                                                            | 💄 Personas 🗸 |             | 40          | ⊘ ∽ | DIAZ, JOSE - (<br>MDE - LABORAL 1 - | operador<br>Laboral 1 |
|---------------------------------------------|------------------------------|------------------------------------------------------------|--------------|-------------|-------------|-----|-------------------------------------|-----------------------|
| Persona física CLARA MARTIN SN 97 A         | EZ                           |                                                            |              |             |             |     |                                     |                       |
| Validar / Ed                                |                              |                                                            |              |             |             |     |                                     | :                     |
| Tipo documento:                             | Número de<br>97 Valio        | ación con RENAPER                                          |              |             |             |     |                                     |                       |
| MARTINEZ<br>DATOS PERSONALES                | CLARA Solo se                | pueden validar aquellas personas con tipo de documento DNI |              |             |             |     |                                     |                       |
| Género:<br>Femenino                         | Comunidad<br>-               |                                                            | Aceptar      | Ocupac<br>- | ión:        |     |                                     |                       |
| Fecha de Nacimiento:<br>-<br>Observaciones: | Lugar de Nacimiento:<br>-    | Nacionalidad:<br>brasilero                                 |              | Fecha F     | allecimient | 0:  |                                     |                       |
| -                                           |                              |                                                            |              |             |             |     |                                     |                       |

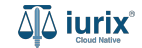

Si la persona posee el tipo de documento DNI o POL, pero no se ha registrado su género, ingresa la información y haz clic en Validar para comparar sus datos con los registrados en RENAPER.

| ۵ٍ۵ iurix°               | Número y/o Sufijo o Carátula             |                                                     | Personas ∨ |               | 1 0 ~   | DIAZ, JOSE - OPERADOR<br>MDE - LABORAL 1 - LABORAL 1 |
|--------------------------|------------------------------------------|-----------------------------------------------------|------------|---------------|---------|------------------------------------------------------|
| A Persona física         |                                          |                                                     |            |               |         |                                                      |
| CLARA MARTIN             | EZ                                       |                                                     |            |               |         |                                                      |
| DNI 36791081 🗖 🔹         | :                                        |                                                     |            |               |         |                                                      |
| 🗸 Validar 🧪 Ec           | itar                                     |                                                     |            |               |         | :                                                    |
| EXPEDIENTES DOM          | IICILIOS (PROFESIONES) (DATOS PENALES Va | idación con RENAPER                                 |            |               |         |                                                      |
| Tipo documento:          | Número do                                |                                                     |            |               |         |                                                      |
| DINI                     | 56791081 Debe                            | seleccionar el género de la persona para continuar: |            |               |         |                                                      |
| Apellido:                | Nombre:                                  | ro.                                                 |            |               |         |                                                      |
| INAN INCL                | Fer                                      | enino                                               | •          |               |         |                                                      |
| DATOS PERSONALES         |                                          |                                                     |            |               |         |                                                      |
| Género:                  | Comunidad                                |                                                     |            | Ocupación:    |         |                                                      |
| -                        | NO                                       | Cancelar                                            | Validar    |               |         |                                                      |
| Fecha de Nacimiento:     | Lugar de N                               |                                                     | _          | Fecha Falleci | miento: |                                                      |
| -                        |                                          | brasilero                                           |            | -             |         |                                                      |
| Observaciones:           |                                          |                                                     |            |               |         |                                                      |
|                          |                                          |                                                     |            |               |         |                                                      |
| -<br>Observaciones:<br>- |                                          | brasilero                                           |            | -             |         |                                                      |

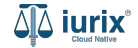

Si la persona posee el tipo de documento DNI o POL y se ha registrado su género, pero aún así no se encuentra en los registros de RENAPER, se mostrará un mensaje indicando que la persona no fue encontrada.

| ቆ iurix°               | Número y/o Sufijo o Carátula       |                                               |               | • Personas 🗸 |             | <b>↓1</b>  | DIAZ, JOSE - OPERADOR<br>MDE - LABORAL 1 - LABORAL 1 |
|------------------------|------------------------------------|-----------------------------------------------|---------------|--------------|-------------|------------|------------------------------------------------------|
| 👌 Persona física       |                                    | La persona no se encuentra en los registros d | le RENAPER    | Aceptar      |             |            |                                                      |
| CLARA MARTIN           | EZ                                 |                                               |               |              |             |            |                                                      |
| DNI 36791081           | <                                  |                                               |               |              |             |            |                                                      |
| 🗸 Validar 🧪 Ed         | itar                               |                                               |               |              |             |            | :                                                    |
| EXPEDIENTES DOM        | MICILIOS PROFESIONES DATOS PENALES |                                               |               |              |             |            |                                                      |
| Tipo documento:<br>DNI | Número doc<br>36791081             | cumento:                                      | CUIL:         |              |             |            |                                                      |
| Apellido:<br>MARTINEZ  | Nombre:<br>CLARA                   |                                               |               |              |             |            |                                                      |
| DATOS PERSONALES       |                                    |                                               |               |              |             |            |                                                      |
| Género:                | Comunidad                          | LGBTIQ+:                                      | Estado Civil: |              | Ocupación   |            |                                                      |
| 12<br>1                | NO                                 |                                               | H I           |              | -           |            |                                                      |
| Fecha de Nacimiento:   | Lugar de Na                        | cimiento:                                     | Nacionalidad: |              | Fecha Falle | ecimiento: |                                                      |
|                        | -                                  |                                               | brasilero     |              | -           |            |                                                      |
| Observaciones:         |                                    |                                               |               |              |             |            |                                                      |
| 82                     |                                    |                                               |               |              |             |            |                                                      |

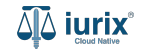

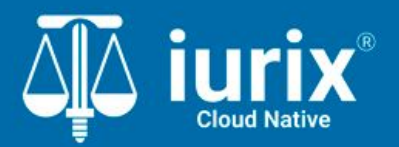

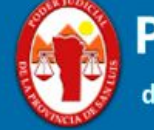

Poder Judicial de la Provincia de San Luis

**Tutoriales** 

Versión 1.0.0 | Fecha 01/08/2024